## **10** Círculo, arco e setor

Nesse texto abordamos como construir círculos, arcos e setores circulares no GeoGebra a partir de comandos digitados na caixa de *Entrada*.

## **CÍRCULO**

O GeoGebra apresenta quatro sintaxes para o comando Círculo. A primeira delas é a seguinte:

• Círculo[<Ponto>, <Medida do Raio>]

Nessa sintaxe devemos digitar, como parâmetros, o centro e o comprimento do raio (não é necessário que o ponto esteja previamente construído). Quanto ao parâmetro *Medida do Raio*, podemos digitar um valor numérico, que determinará um raio de comprimento fixo para o círculo. Podemos ainda, por exemplo, digitar o nome de um controle deslizante. Assim, é possível modificar a medida do raio por meio do controle deslizante.

Com um ponto A = (1,1) construído na *Janela de Visualização* e digitando o comando *Círculo*[A, 2] na *Entrada*, obtemos o seguinte círculo.

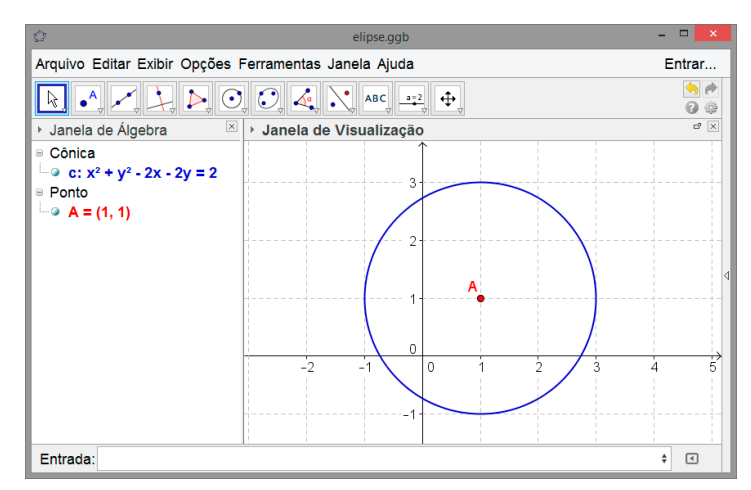

A segunda sintaxe do comando círculo apresenta os seguintes parâmetros

• Círculo[<Ponto>, <Segmento>]

Para construir um círculo a partir do ponto A e do segmento BC digitamos o comando *Círculo*[A, a] na *Entrada*.

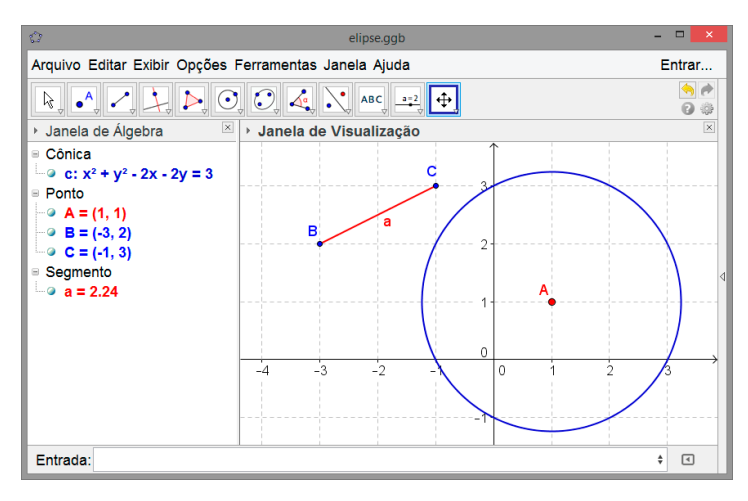

Caso não houvesse nem o ponto A e nem o segmento BC construídos previamente na *Janela de Visualização*, o mesmo resultado poderia ser obtido por meio do comando:

• Círculo[(1,1), Segmento[(-3,2),(-1,3)]].

Na terceira sintaxe, *Círculo[<Ponto>, <Ponto>]*, devemos digitar dois pontos como parâmetros: o primeiro determina o centro do círculo e, o segundo, um ponto sobre a circunferência. A medida do raio, nesse caso, é determinada pela distância entre esses pontos. O procedimento para obter o círculo usando esse comando é semelhante aos que apresentamos nos exemplos anteriores.

A quarta e última sintaxe do comando Círculo é a seguinte:

• Círculo[ <Ponto>, <Ponto>, <Ponto>]

Na entrada digitamos o comando determinando quais são os pontos que estarão sobre a circunferência. Por exemplo, digitamos *Círculo[(1, 1), (3, 1), (2, 4)]* para construir um círculo cuja circunferência passa pelos pontos (1, 1), (3, 1) e (2, 4).

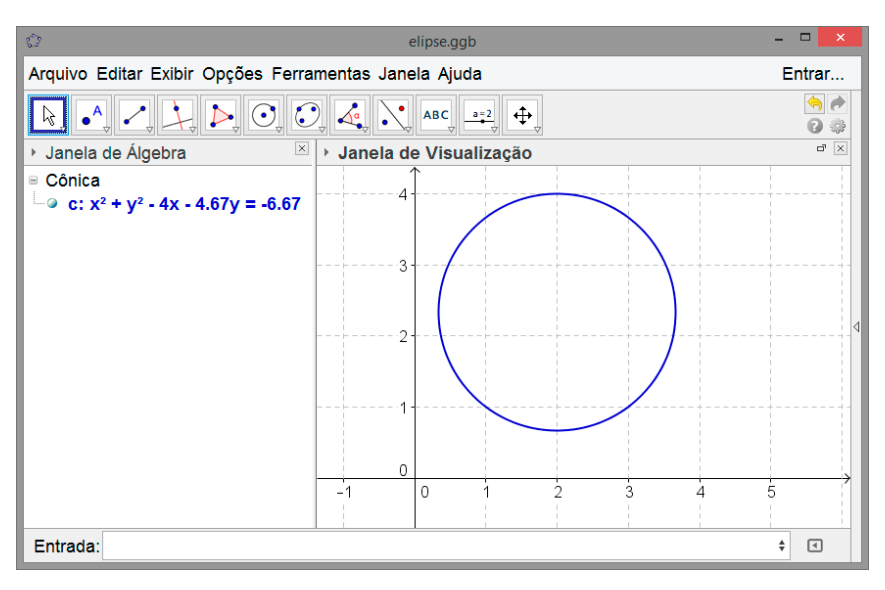

## ARCO

As sintaxes a seguir são úteis para a construção de arcos no GeoGebra:

- Arco[ <Círculo>, <Ponto>, <Ponto> ]
- Arco[ <Elipse>, <Ponto>, <Ponto> ]
- Arco[ <Círculo>, <Valor do Parâmetro>, <Valor do Parâmetro> ]
- Arco[ <Elipse>, <Valor do Parâmetro>, <Valor do Parâmetro> ]
- ArcoCircular[<Centro>, <Ponto>, <Ponto>]
- ArcoCircuncircular[ <Ponto>, <Ponto>, <Ponto>]

As duas primeiras sintaxes são uteis para construir arcos tendo como suporte um círculo ou uma elipse e dois pontos. Veja como construir um arco sobre uma elipse nos passos a seguir.

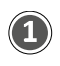

Considere uma elipse e e dois pontos A e B. Note que A pertence a curva da elipse e e B não pertence a curva da elipse e.

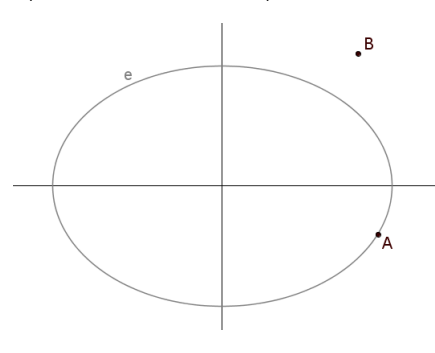

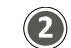

Digitamos o seguinte comando na Entrada:

Arco[e, A, B]

e obtemos um arco sobre a elipse e delimitado pelo ângulo de vértice em (0,0) e semirretas por A e B.

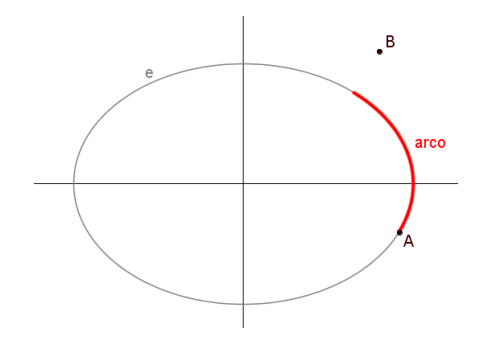

As sintaxes Arco[<Círculo>, <Valor do Parâmetro>, <Valor do Parâmetro>] e Arco[<Elipse>, <Valor do Parâmetro>, <Valor do Parâmetro>], são utilizadas para obter arcos sobre círculos e elipses, respectivamente. Os valores dos parâmetros são úteis para definir os giros dos pontos inicial e final desse arco.

Na imagem a seguir aparece uma circunferência c e semirretas consecutivas formando ângulos de 15º. Além disso, foram construídos dois pontos A e B.

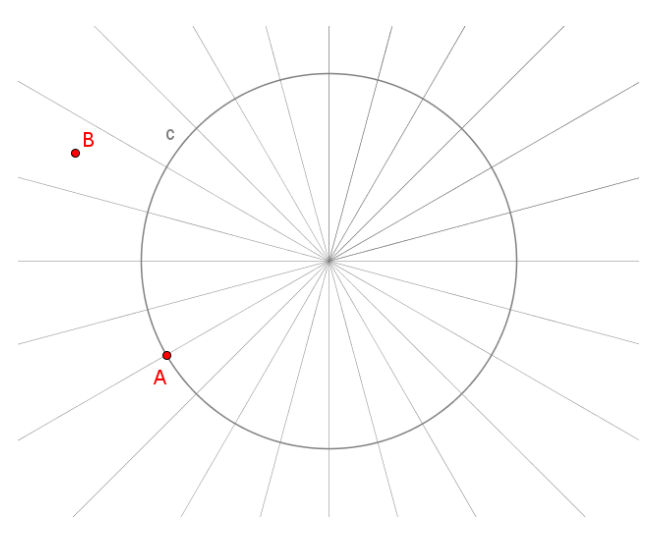

Observe o resultado de Arco[<Círculo>, <Valor do Parâmetro>, <Valor do Parâmetro>] em cada caso. caso 1: Arco[c, 15°, 45°]

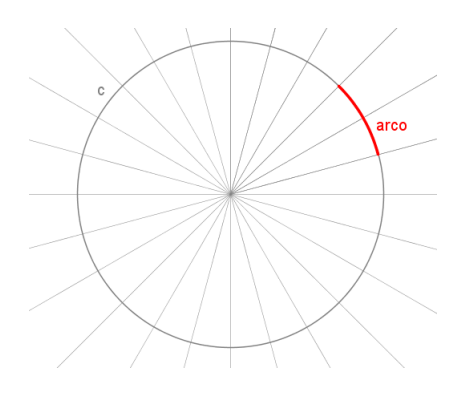

caso 2: Arco[c, A, B]

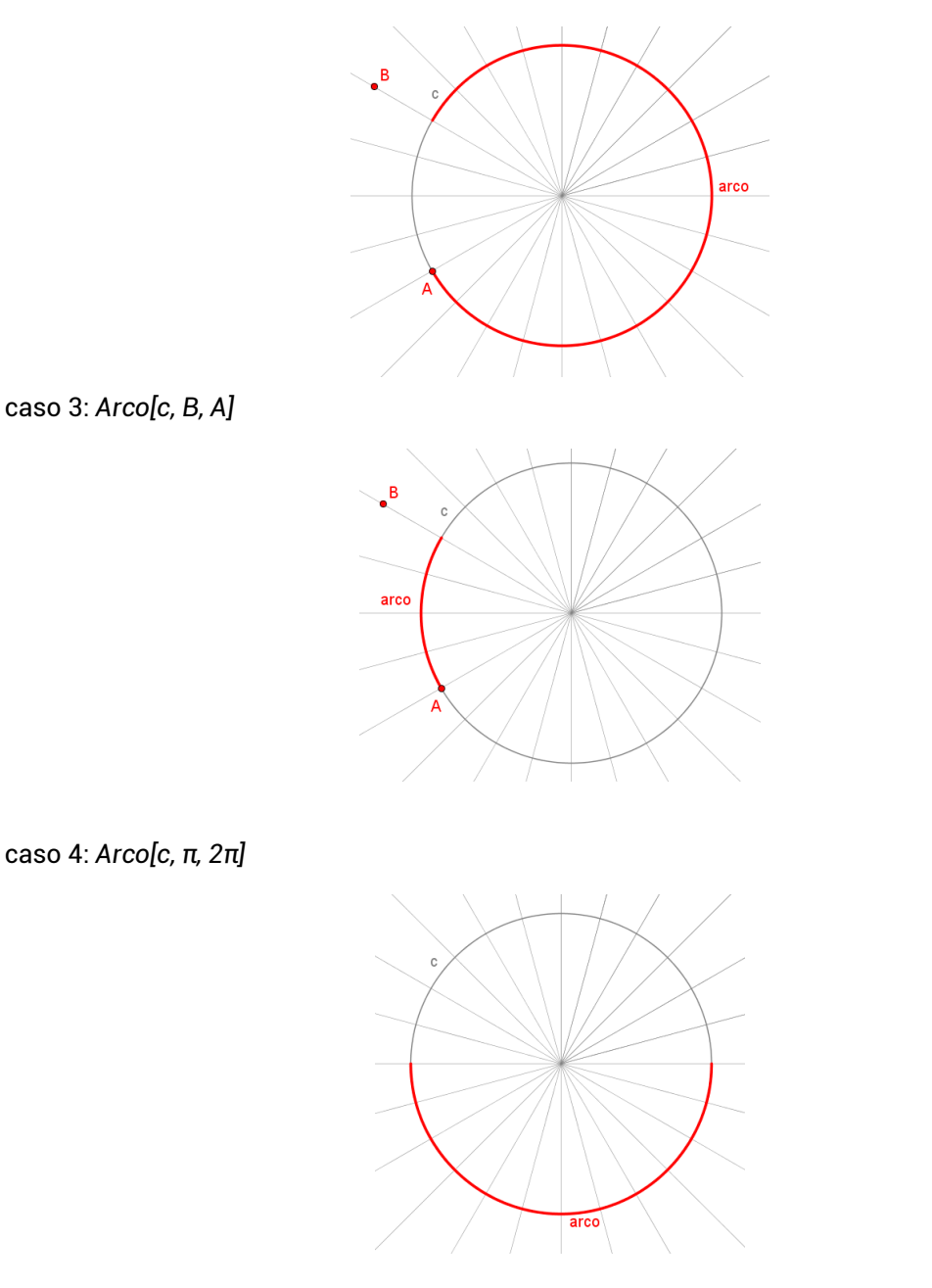

## **SETOR**

Para construir setores utilizando comandos devemos utilizar uma das sintaxes a seguir:

- Setor[<Cônica>, <Ponto>, <Ponto>]
- Setor[ <Cônica>, <Valor do Parâmetro>, <Valor do Parâmetro> ]
- SetorCircular[ <Centro>, <Ponto>, <Ponto> ]
- SetorCircuncircular[<Ponto>, <Ponto>, <Ponto>]

Essas sintaxes são utilizadas de modo semelhante ao que apresentamos para arcos.